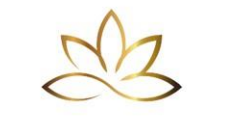

Mind Body Education

Website & Branding Creation Program

## How to Create a Website Using Hostinger: Step-by-Step Guide

Instructions:

First read through this step-by-step guide. Then begin following the instructions to create your website.

STEP 1: Go to the Hostinger Website

- 1. Open your web browser and go to <a href="https://www.hostinger.com">https://www.hostinger.com</a>
- 2. Click the "Get Started" or "Start Now" button on the homepage.

## 🛒 STEP 2: Choose Your Hosting Plan

Hostinger offers different plans based on your needs.

The most common choices are:

# **Website Builder & Hosting** – Ideal for beginners who want to create a website using drag-and-drop tools (no coding required).

Choose this if you want a fast, easy, visual site creation experience.

♦ *WordPress Hosting* – Ideal if you prefer using WordPress for more customisation and plugin options.

#### **Recommended for Beginners:**

Website Builder & Hosting (Premium or Business Plan)

3. Click "Add to Cart" or "Select" under your preferred plan.

#### **31** STEP 3: Choose a Subscription Length

Hostinger offers multiple billing cycles (monthly, yearly, 24 months, 48 months).

• The **48-month plan** offers the biggest discount (up to 75% off).

• The **12-month plan** is a good balance for commitment and savings.

Select the plan duration that best suits your needs.

## STEP 4: Register Your Free Domain

Most hosting plans include a free domain name for 1 year.

- 5. Scroll down to the "Choose a Domain" section.
- 6. Enter your desired domain name (e.g., yourbusinessname.com)
- 7. Click "Search" to check if it's available.
- 8. If available, it will be added to your plan for free.
  - If not, try another name or choose from the suggested alternatives.

#### STEP 5: Create Your Hostinger Account

- 9. You'll now be prompted to create an account using your:
  - o Email address, or
  - Google account, or
  - o Facebook account

10. Choose your preferred option and create your account.

#### **STEP 6: Complete Payment**

11. Select your preferred payment method:

- Credit/Debit Card
- PayPal
- Google Pay
- Others (depending on your region)

Enter payment details and complete the transaction.

You'll receive a confirmation email with login details.

## STEP 7: Set Up Your Website

Once payment is complete, you'll be taken to the **Hostinger onboarding panel**.

#### Choose how you want to build your website:

Option 1: Use Hostinger Website Builder (Recommended for Beginners)

Select "Use Website Builder"

Choose a pre-designed template you love

Use the drag-and-drop editor to:

- Add your logo
- Change text and images
- Add sections like About, Services, Contact, etc.
- Adjust fonts, colours, and layout to match your brand

Click "Preview" to see your site

When ready, click "Publish" - your website is now live!

#### Option 2: Use WordPress (For More Customisation)

- 1. Select "Install WordPress" during setup
- 2. Set your WordPress admin username and password
- 3. Choose a theme or install one later from your dashboard
- 4. Access your WordPress site by going to yourdomain.com/wp-admin
- 5. From there, you can:
- Install themes and plugins
- Create pages and blog posts
- Customise your site layout and functionality

## STEP 8: Access Your Hosting Dashboard

From your Hostinger dashboard (hPanel), you can:

- Manage your domain and DNS settings
- Set up email accounts (e.g., hello@yourdomain.com)
- Access website backups and analytics
- Manage SSL certificates (free SSL included)

**B** STEP 9: Activate SSL Certificate (Free)

In your dashboard, go to "**SSL**" and click "Activate" to enable HTTPS security This helps your website appear safe to visitors and improves SEO.

## STEP 10: Set Up Professional Email (Optional but Recommended)

- Go to "Emails" > "Email Accounts"
- Create your branded email (e.g., info@yourdomain.com)
- Access your email through Hostinger or forward it to Gmail

#### >> You're Done! Your Website Is Now Live

You've now:

- Purchased hosting and domain
- Created your website
- Activated SSL
- Set up your custom email
- Launched your online presence!

## **P** Tips for a Great First Website

- Add these core pages: Home, About, Services, Testimonials, Contact
- Include a call-to-action on every page (e.g., "Book Now", "Download Free Guide")
- Keep branding consistent (colours, fonts, tone)
- Create notes about what you want to say on every page
- Edit: You will prompt the program to create your website using your notes and you will be able to go back and edit anything or make any changes you want.
- Update content regularly to improve SEO
- Connect to Google Analytics to track visitor data